## Phần mềm: Quản lý trường học

**Nội dung:** Hướng dẫn chức năng Tra cứu quy định tuyển sinh

Hà Nội, Ngày 06 tháng 05 năm 2020

-

## MỤC LỤC

| 1 | GIỚI THIỆU CHUNG     |
|---|----------------------|
| 2 | HƯỚNG DẪN THỰC HIỆN3 |

## GIỚI THIỆU CHUNG

Hướng dẫn phụ huynh xem quy định về việc tuyển sinh đầu cấp Tiểu học, Trung học cơ sở (THCS) và Trung học phổ thông (THPT).

## 2 HƯỚNG DẪN THỰC HIỆN

- Đối tượng: phụ huynh học sinh.
- Các bước thực hiện:
- 1. Tại màn hình trang chủ chọn Quy định tuyển sinh.

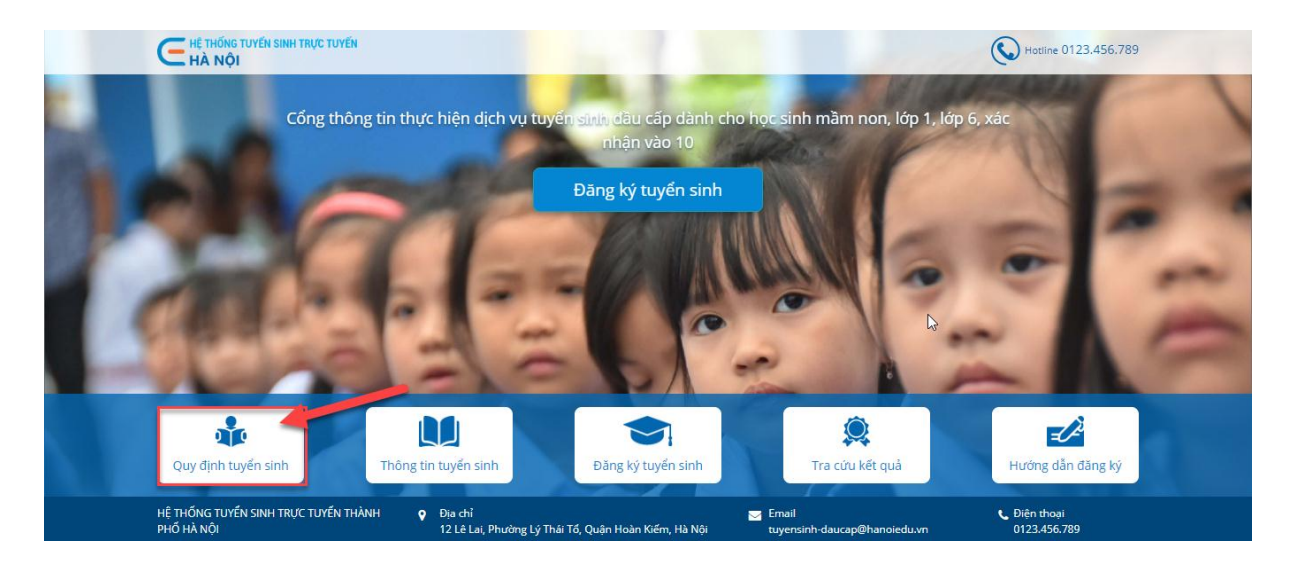

2. Chọn Phòng/Sở, nhấn 📥 để tải văn bản.

| Tim kiếm                   |                   |               |                |          |
|----------------------------|-------------------|---------------|----------------|----------|
| Nhập tên Phòng/Sở giáo dục |                   |               |                | Tìm kiếm |
| Danh sách Phòng/Sở         | Danh sách văn bản |               |                |          |
| Sở Giáo dục và Đào tạo Hà  | Số hiệu           | Ngày ban hành | Tên văn bản    | Tải về   |
|                            | 123/HT            | 17/03/2020    | THCS-THPT.xlsx | *        |
| Phong GD My Đinh 2         |                   |               |                |          |
| Phòng GD Mỹ Đình 1         |                   |               |                |          |
| Phòng GD Mê Linh           |                   |               |                |          |
| Sở giáo dục Heli           |                   |               |                |          |
| Phòng GDĐT Thạch Thất      |                   |               |                |          |
| Phòng GDĐT Thanh Xuân      |                   |               |                |          |
| Phòng GDĐT Gia Lâm         |                   |               |                |          |
| Phòng GDẠT Bắc Từ Liâm     |                   |               |                |          |